# CUSTOM App Gebrauchsanweisung

# für Seheingeschränkte

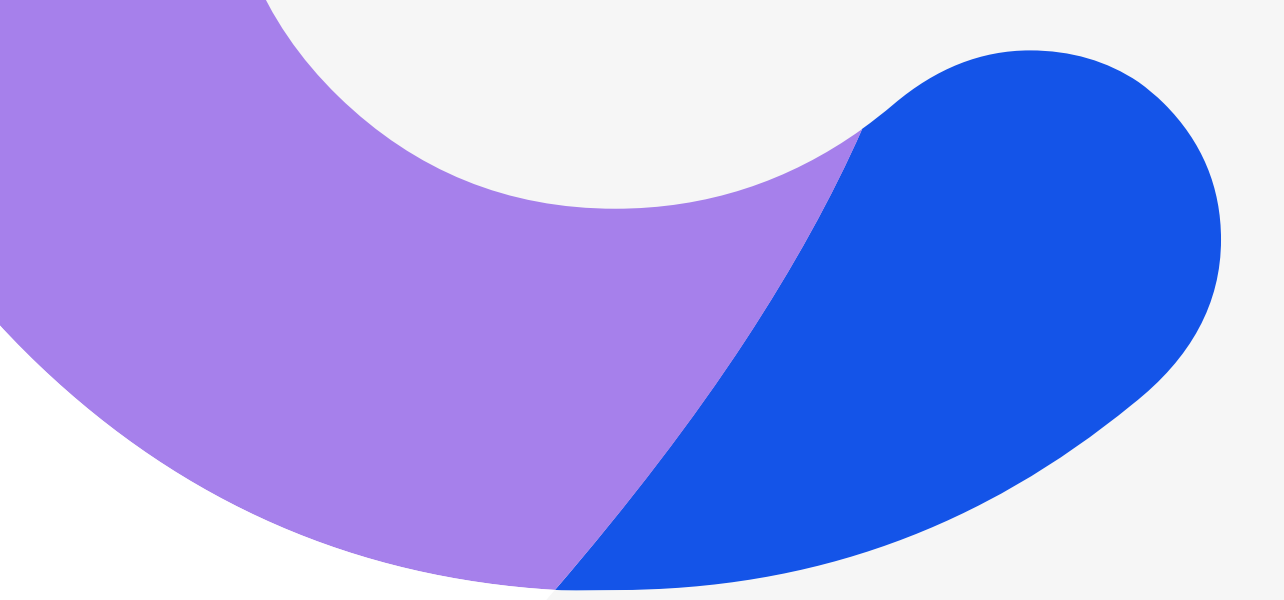

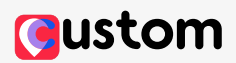

# App für Seheingeschränkte

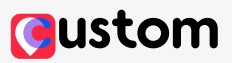

### Einleitung

1

Die Assistenz-App Custom ermöglicht seh- und höreingeschränkten Menschen den öffentlichen Nahverkehr in Hamburg barrierearm zu nutzen.

#### Folgende Funktionen stehen zur Verfügung

- Gehörlosenmodus
  (Deutsche Gebärdensprache, American Sign Language)
- Leichte Sprache (einfaches Sprachverständnis)
- Fahrtanmeldung bei vhh.mobility
- Abfahrtszeiten für alle Verkehrsmittel des hvv (Bahnen, Busse, AKN, Regionalzüge, Fähren)
- Fahrttracking von der Einstiegsstelle bis zum Linienende

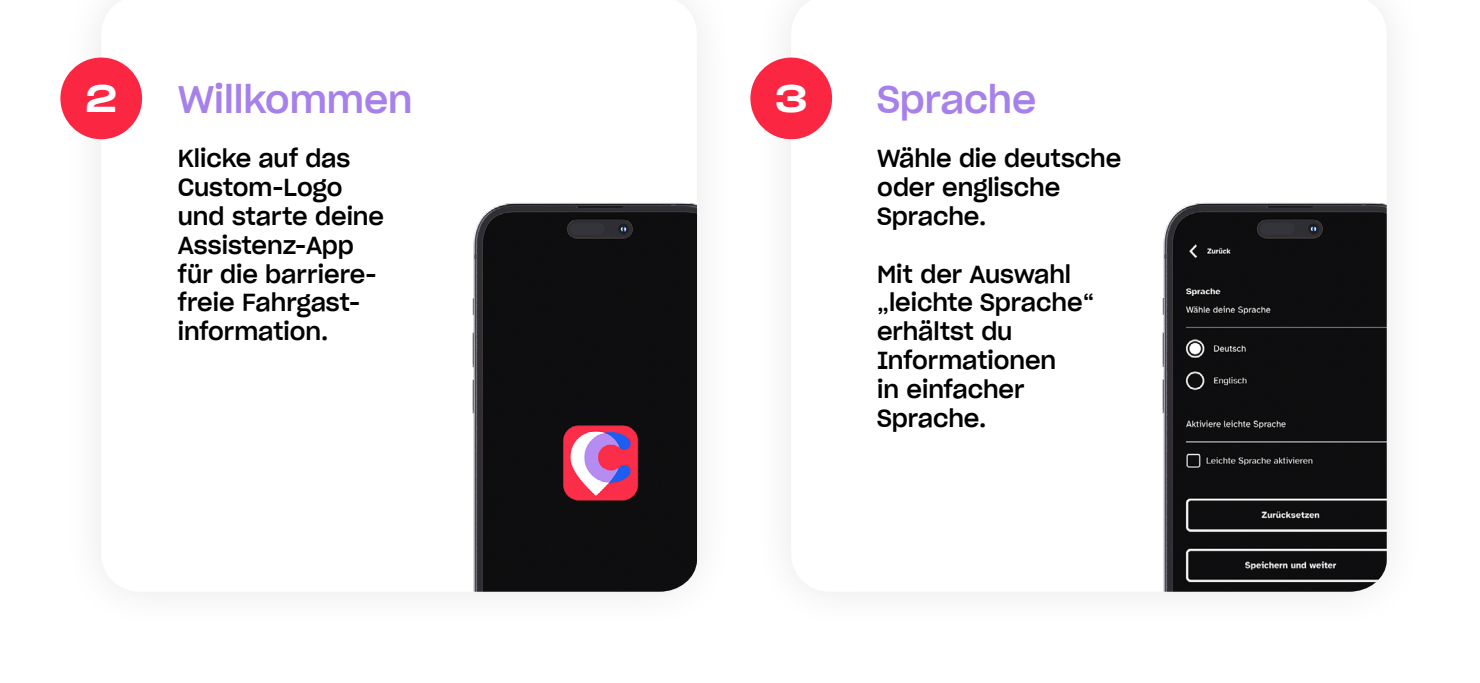

## Standortfreigabe

Gib nun Deinen Standort frei. Jetzt kannst Du alle Funktionen der App nutzen. Klicke auf "Weiter", "Standort freigeben".

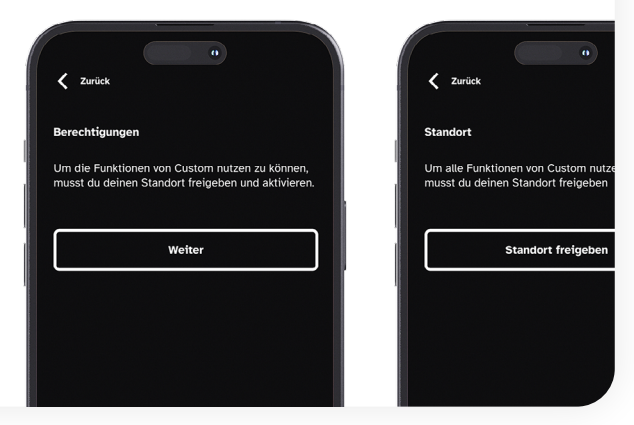

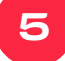

#### Seheinschränkung | Höreinschränkung

Passe die App an Deine Bedürfnisse an.

Wähle durch Anklicken "Seheinschränkung" bzw. "Höreinschränkung" aus.

| Einrichtung<br>Im nächsten Schrift wird die App auf deine De<br>nisse angepast. Dazu müssen wir vissen, ob<br>eine Seh- oder Hörbeeinfrächtigung hast. | < Zurück                                | 0                                                                                                    |
|----------------------------------------------------------------------------------------------------|-----------------------------------------|----------------------------------------------------------------------------------------------------|
| Im nächsten Schritt wird die App auf deine Be<br>nässe angepasst. Dazu müssen vir wissen, ob<br>eine Seh- oder Hörbeelnträchtigung hast.               | Einrichtun                              | g                                                                                                    |
| Seheinschränkung                                                                                                    | Im nächste<br>nisse ange<br>eine Seh- o | n Schritt wird die App auf deine Be<br>passt. Dazu müssen wir wissen, ob o<br>oder Hörbeeinträchtigung hast. |
| Höreinschränkung                                                                                                    |                                         | 💮 Seheinschränkung                                                                                           |
|                                                                                                    |                                         | Höreinschränkung                                                                                             |
|                                                                                                    |                                         |                                                                                                    |
|                                                                                                    |                                         |                                                                                                    |

## Präferenzen

6

Passe die App an Dein Sehvermögen an.

Wähle "Voice Over" oder "Visuell und Screen Reader".

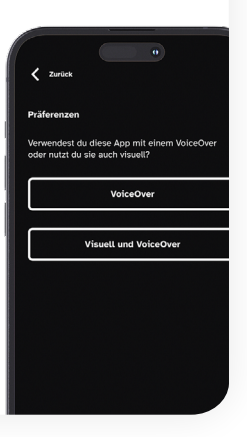

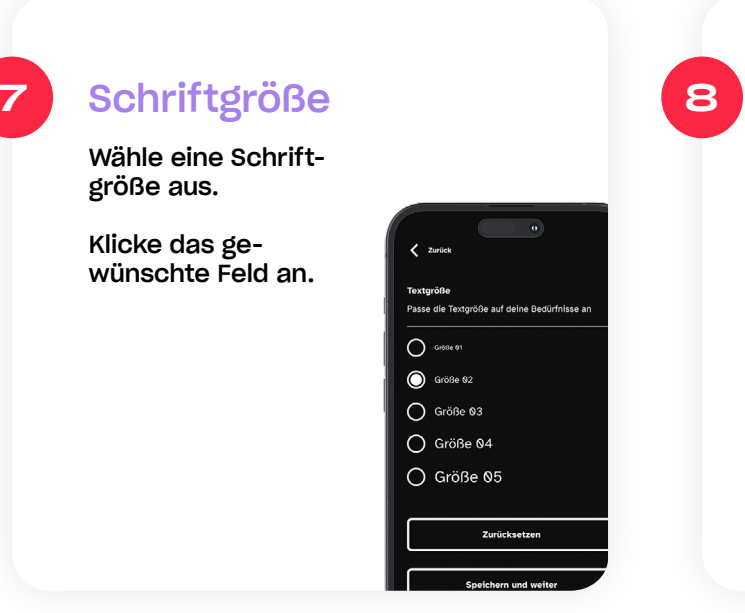

# Farben

Lege den Kontrast fest, der für Dich am besten lesbar ist.

Wähle eine Schriftfarbe und eine Hintergrundfarbe. Klicke hierzu die angezeigten Auswahlfelder an.

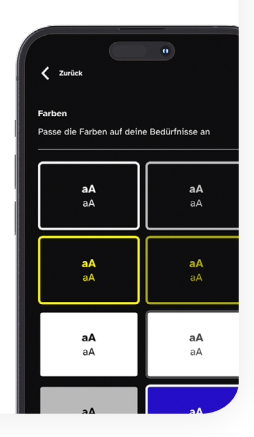

#### Anzeige der Linien 10 Anzeige der 9 Abfahrtszeiten Entscheide, auf welche Art die Wie sollen die Linien angezeigt Abfahrtszeiten werden sollen: Zurück angezeigt werden? - Geschrieben de Art anzeige - Minuten - Als Symbol – Uhrzeit O Buslinie 29 O Minuten - In Farbe - Minuten O Uhrzeit und Uhrzeit 29 Klicke das ge- $\bigcirc$ Min wünschte Feld an. Klicke das ge-Zurü wünschte Feld an. rn und weit ern und weite

# 11

# Abfahrt Haltestelle

Custom zeigt Dir die Abfahrtszeit Deiner aktuellen Haltestelle an.

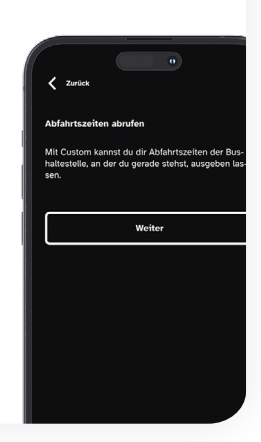

## 12 Verkehrsmittel

Wähle nun ein Verkehrsmittel aus.

Nutze das Dropdown-Listenfeld.

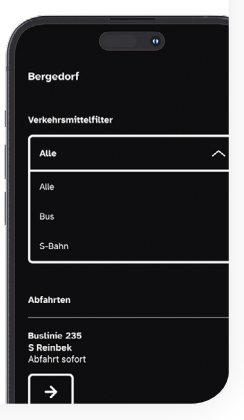

# Abfahrtsbereich

Wähle den Abfahrtsbereich aus.

Nutze das Dropdown-Listenfeld.

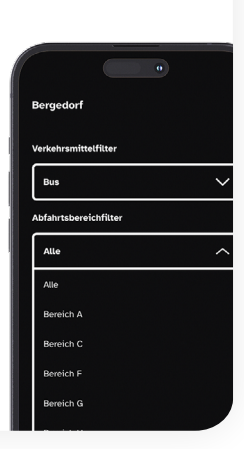

Fahrplan

Dein Fahrplan wird Dir mit Uhrzeit angezeigt.

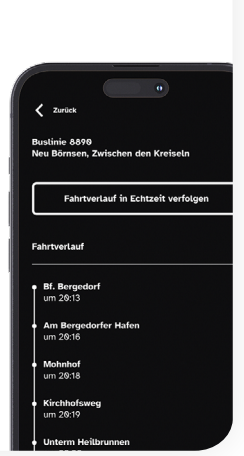

# Echtzeitverfolgung

Du kannst Deine ausgewählte Fahrt in Echtzeit verfolgen und Informationen zu den nächsten Haltestellen und der verbleibenden Fahrtzeit erhalten.

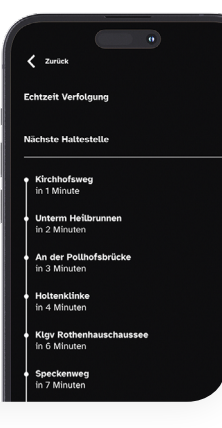

#### Hauptmenü

16)

18

Du hast über das Hauptmenü folgende Auswahlmöglichkeiten:

- Einstellungen
- FAQ
- Rechtliches

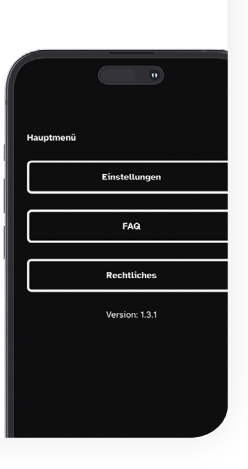

# 17

#### Einstellungen

In den Einstellungen hast du folgende Auswahlmöglichkeiten:

- Sprache
- Textgröße
- Farben
- Symbole
- Abfahrtszeit

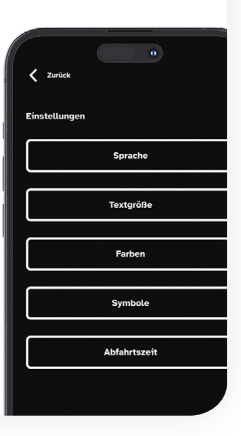

## Rechtliches

Unter "Rechtliches" befinden sich das Impressum, Datenschutzhinweise und die Nutzerbedingungen.

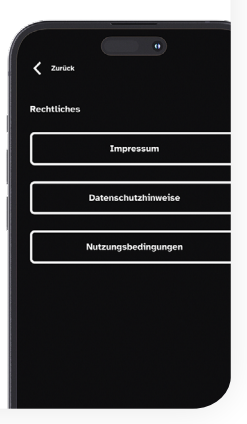

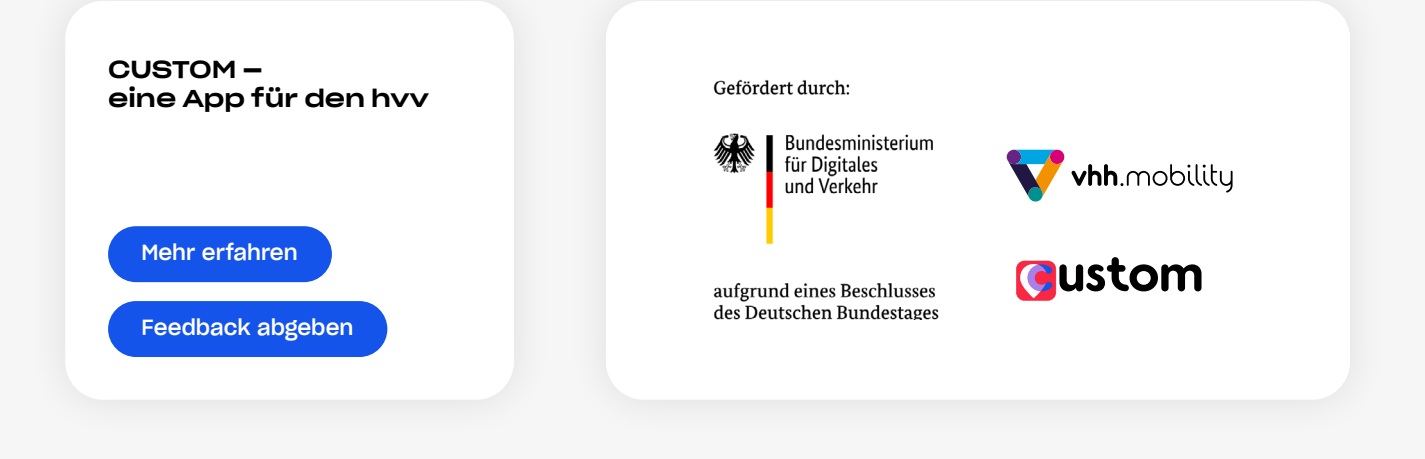